| December 3, 2 | 009                                               |
|---------------|---------------------------------------------------|
| TO:           | SOII-Adobe Team                                   |
| FROM:         | Kathy Downey<br>Office of Survey Methods Research |
| RE:           | OSMR Review of the Revised SOII Adobe Form        |

Three other members of OSMR and I reviewed the SOII Adobe Fillable Form version dated **11-25-09**. (The Adobe form was revised on 12-3-09.)

Overall, OSMR is very pleased that SOII is offering the Adobe fillable form to respondents. One important issue for the future is whether the Adobe form captures any metadata. In other words, is there an audit trail when a respondent had to correct the form or had keystroke errors? This is highly useful in determining which design elements may not be working and causing data quality or data entry issues. For example, by wiping the decimals during data entry (and not on submission), does this lead to increased corrections that have to be made by respondents?

Another issue is using the wording "significantly more than 15 cases" in the email and throughout the instructions. First, this wording is vague and confusing. We should be clear whether this means 16, 17, or 18 cases. Also, one reviewer suggested that the wording might raise a red flag that the establishment is in trouble. We could add "for assistance on completing this form" before "please contact..."

Additionally, one person tried to complete the form just using the tab key to move between fields. She noticed that the *Tab* key worked differently in different sections.

Our recommendations are detailed on the following pages.

# Email to receive form

| Resp                                                                                                    | ond                                                                     | Actions                                                              | Junk E-mail                                                   | G                           | Options                            | 5                | Find                        |                                                                              |
|----------------------------------------------------------------------------------------------------|-------------------------------------------------------------------------|----------------------------------------------------------------------|---------------------------------------------------------------|-----------------------------|------------------------------------|------------------|-----------------------------|------------------------------------------------------------------------------|
| From:<br>To:<br>Cc:                                                                                                    | SOII@idcf.bls.gov<br>Downey, Kathy - BLS                                |                                                                      |                                                               |                             |                                    |                  |                             | Sent: Fri 11/27/2009 3:18 PM                                                 |
| Subject:<br>Attachments:                                                                                                    | Re: request adobe                                                       | KB)                                                                  |                                                               |                             |                                    |                  |                             | What does "significantly" mean? It's a little vague and confusing. Is it 16, |
| Thank yo<br>attached                                                                                                    | u for contacting the to this e-mail.                                    | e Survey of Occupatio                                                | onal Injuries and                                             | Illnesses                   | to request an e                    | lectroi          | nic survey form. A          | 17, 18?                                                                      |
| PLEASI<br>If you ha                                                                                                    | E NOTE: We have<br>ve significantly mo                                  | designed this survey<br>re than 15 cases, plea                       | to ensure that you<br>se call us at 334-2                     | 1 do not<br>242-3462        | have to report<br>for assistance   | more t           | han approximately           | y 15 cases with days away from work.                                         |
| 1. S<br>c:                                                                                                    | ave the attached fo<br>an download it for<br>ttp://get.adobe.com        | orm to your compute<br>free from:<br>/reader/                        | er and open it us                                             | ing Ado                     | be Reader (ve                      | rsion S          | 8 or higher). If ye         | ou do not have Adobe Reader, you 🟾 🗮                                         |
| N                                                                                                    | ote: Please make su                                                     | ire the form opens up                                                | in Adobe Reade                                                | r and not                   | t in Preview.                      |                  | What does                   | "not in Preview" mean?                                                       |
| 2. E<br>in                                                                                                    | nter your establishn<br>ijury and illness dat                           | nent's identifying info<br>a.                                        | ormation (establis                                            | hment II                    | D, address, and                    | l conta          | ct information), a          | nd then enter your establishment's                                           |
|                                                                                                    | <ul><li>You may use</li><li>You do not n</li><li>You can save</li></ul> | the TAB key or the r<br>eed to complete the s<br>the form and come b | nouse to navigate<br>urvey in one sitti<br>vack later to comp | through<br>1g.<br>lete ente | the fields on t<br>ring your infor | he fon<br>matior | n.<br>1.                    |                                                                              |
| 3. W                                                                                                    | /hen all of your dat                                                    | a is entered, please sa                                              | ve the form on y                                              | our comp                    | outer and print                    | a copy           | for your records            | in case we need to contact you.                                              |
| 4. W<br>fo                                                                                                    | /hen you have comp<br>orm.                                              | pleted the survey, sen                                               | d the form to the                                             | Bureau                      | of Labor Statis                    | tic ]            | Do we know<br>when it's not | how this will appear<br>HTML? Will the bullets                               |
| <u>If you ha</u>                                                                                                    | ve any questions, y                                                     | ou can contact us at c                                               | sh.helpdesk@bls                                               | .gov.                       |                                    | 1                | become aster                | isks or lose the                                                             |
| U.S. Bur                                                                                                    | eau of Labor Statist                                                    | tics Statement to Res                                                | pondent on the U                                              | se of Ele                   | ectronic Data T                    | ran              | formatting?                 |                                                                              |
| As a participant in a U.S. Bureau of Labor Statistics (BLS) statistical survey, you should be aware that use of electronic transmittal methods in reporting data involves certain inherent risks to the confidentiality of those data. Further, you should be aware that responsible electronic transmittal practices employed by the BLS cannot completely eliminate those risks. |                                                                         |                                                                      |                                                               |                             |                                    |                  |                             |                                                                              |
| The BLS<br>confiden                                                                                                    | is committed to the tiality of those data                               | e responsible treatmer                                               | nt of the data you                                            | report a                    | nd will take ap                    | propria          | ate steps within th         | neir ability to protect the                                                  |
| Please do<br>used for                                                                                                    | o not reply to this m<br>outgoing e-mails on                            | essage as it is from ar<br>ly and cannot respon                      | 1 automated mail<br>d to inquiries.                           | oox. Any                    | replies to this                    | e-mail           | will not be respo           | nded to or forwarded. This service is                                        |
| 1                                                                                                    |                                                                         |                                                                      |                                                               |                             | II                                 |                  |                             | · · · · · · · · · · · · · · · · · · ·                                        |
| a. 11                                                                                                    |                                                                         | 1.                                                                   |                                                               | 1                           |                                    |                  | 11                          |                                                                              |

# First page

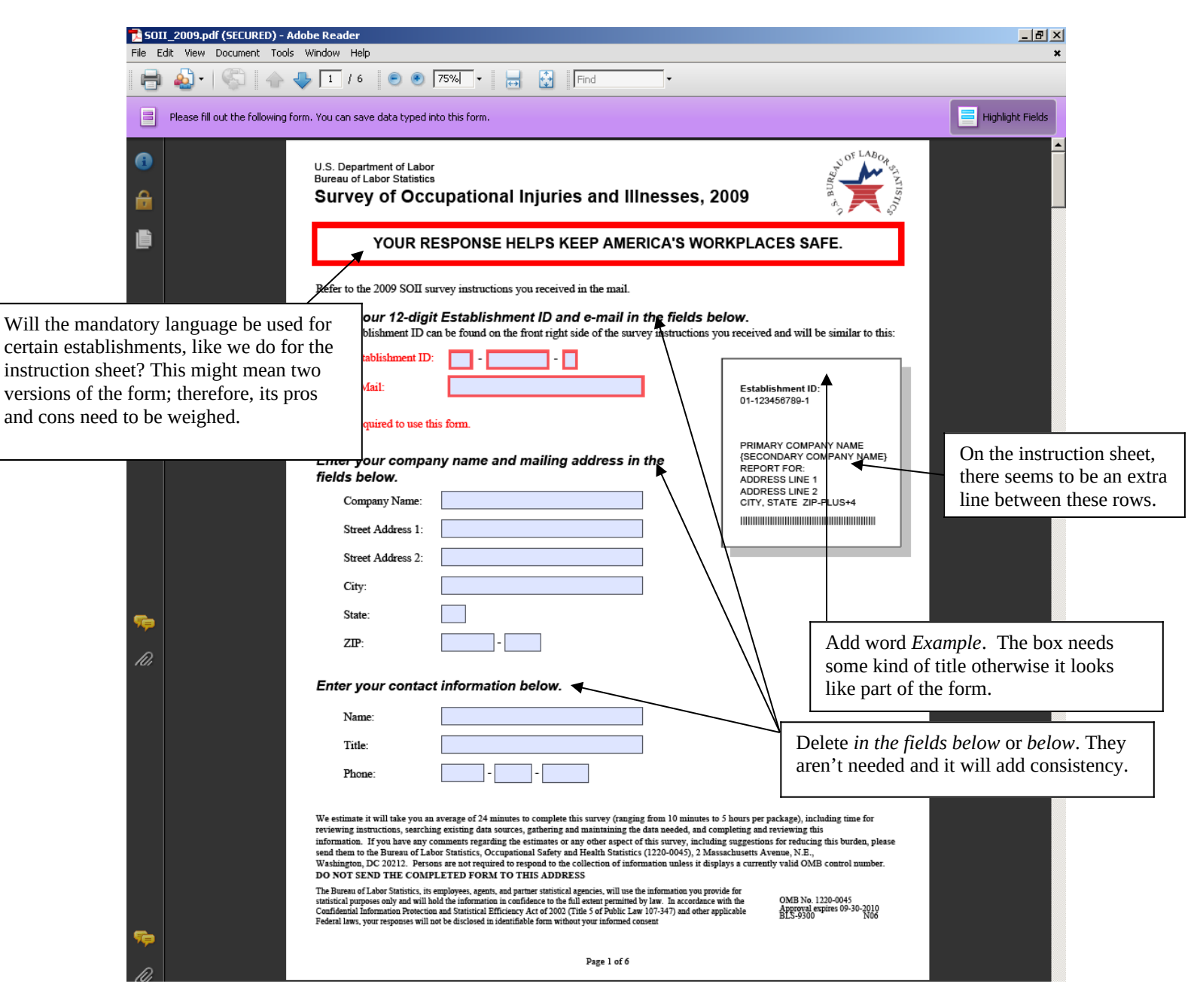

- <u>Establishment ID</u>. Since the LDB number is long, we purposely entered an error to see what would happen. An error isn't reported until *Submit* is clicked, which isn't ideal.
- <u>Yellow highlights for errors</u>. Right now, there is yellow highlighting when there is an error to the following fields: *Establishment ID*, *E-mail*, *Zip*, and *Phone*. There are two suggestions:
  - There should be consistency when the highlights pop. The whole row should highlight like it does for *E-mail*.

• There could be more warning than just a color change. We could put "!error" or "Check this" next to the field.

# First page continued

| 9      |                                                                                                    |                                                           |  |  |  |  |  |
|--------|----------------------------------------------------------------------------------------------------|-----------------------------------------------------------|--|--|--|--|--|
|        | Please fill out the following form. You can save data typed into this form.                                                                                                    | Highlight Fields                                          |  |  |  |  |  |
|        | U.S. Department of Labor<br>Bureau of Labor Statistics<br>Survey of Occupational Injuries and Illnesses,                                                                                                    | 2009                                                      |  |  |  |  |  |
|        | YOUR RESPONSE HELPS KEEP AMERICA'S WO                                                                                                    | ORKPLACES SAFE.                                           |  |  |  |  |  |
|        | Refer to the 2009 SOII survey instructions you received in the mail.                                                                                                    |                                                           |  |  |  |  |  |
|        | <b>Enter your 12-digit Establishment ID and e-mail in the fields below.</b><br>Your Establishment ID can be found on the front right side of the survey instructions you received and will be similar to this: |                                                           |  |  |  |  |  |
|        | *Establishment ID: 38 -                                                                                                    |                                                           |  |  |  |  |  |
|        | *E-Mail:                                                                                                    | Establishment ID:<br>01-123456789-1                       |  |  |  |  |  |
|        | *Required to use this form.                                                                                                    |                                                           |  |  |  |  |  |
|        | Enter your company name and mailing address in the fields below.                                                                                                    | (SECONDARY COMPANY NAME)<br>REPORT FOR:<br>ADDRESS LINE 1 |  |  |  |  |  |
| Sp.    | Company Name:                                                                                                    | CITY, STATE ZIP-PLUS+4                                    |  |  |  |  |  |
| 0      | Street Address 1:                                                                                                    |                                                           |  |  |  |  |  |
| 🛃 Star | t   🚰 Control Panel   🧕 14 MicrySo 🗸 💓 11 Microso 🖌 🥔 5 Internet 🖌 📧 Microsoft Ex   🛣 Assembly A                                                                                                    | r   🄁 5011_2009   👔   🍹 🖂 🍐 🕗 🕅 🍪 10:44 AM                |  |  |  |  |  |

• <u>Word callorts</u>. Will respondents know what *LdbNumber* is? Also, the word callout over state is *StateFipsCode*. Again, will respondents know what this means?

### Second page

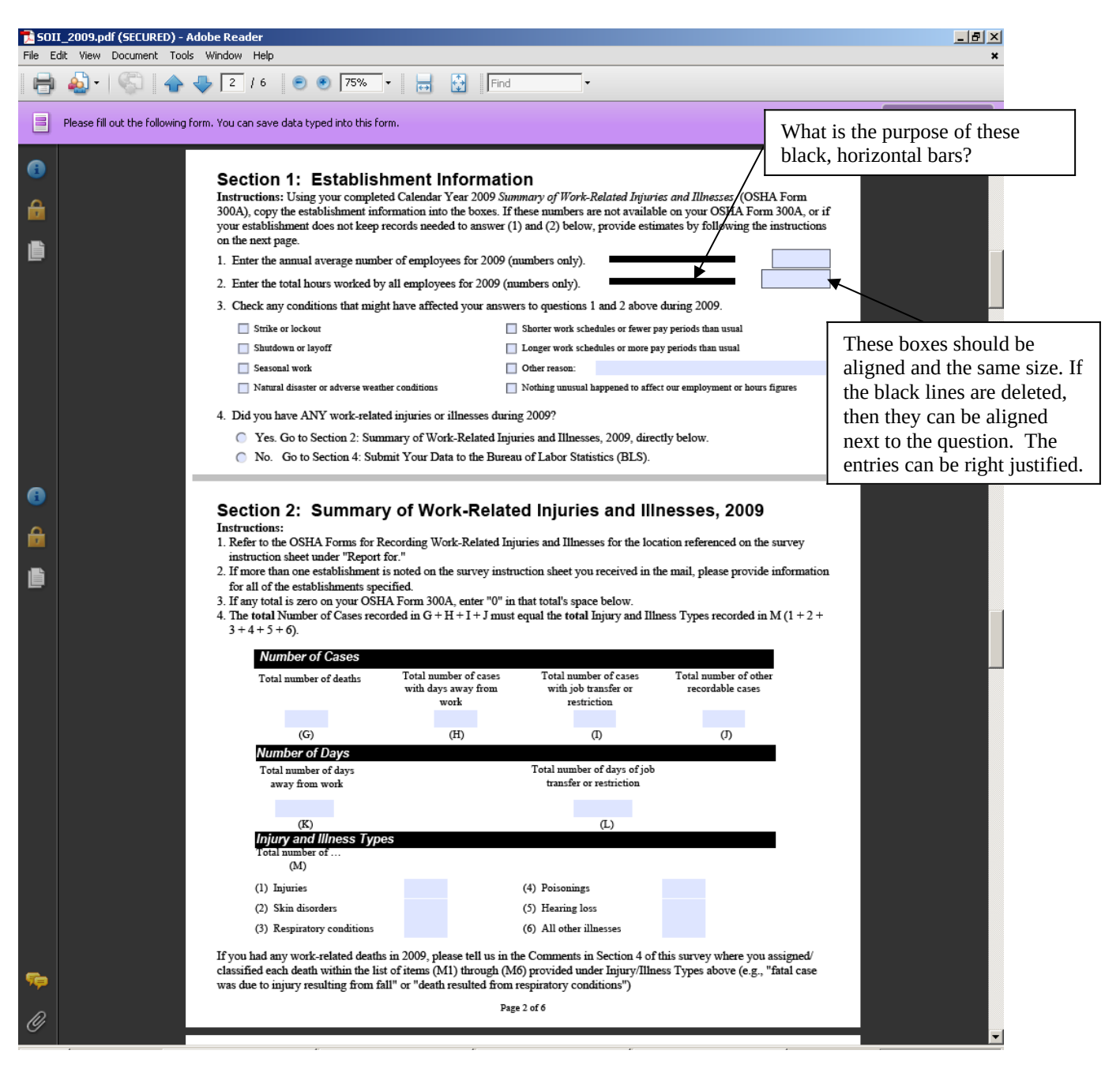

- <u>Inability to enter decimals</u>. The decimals are wiped out during entry. However, this means that as someone enters "1,000.00" it registers as "100,000" incorrectly. Therefore, the respondent just entered 100 times what he or she meant. Hopefully, respondents check this and it isn't submitted erroneously.
- <u>Callouts</u>. Nice job on the callouts on this page.

- Skip on # 4. In the future, it would be great if a *No* on item 4 would then take the person to • the last page. (We don't know if this may be a programming issue with Adobe.)
- Totals for M1 to M6. It would also be great if in the future, that there is a validity check that • value for *H* matches the totals for *M*1 to *M*6.
- Metadata. As stated earlier, it would be great to capture metadata (e.g., an audit trail). This • would be highly useful in determining which design elements are not working and may lead to data quality or data entry issues.
- Tab key entry.
  - 0 In Section 1, Q3, the tab key moves from option to option (Left to right, then to the next row), and the space bar either selects or deselects the option. That's how we expect check boxes to work.
  - **o** In Section 1, Q4, the tab key takes you to the first option and you use the space bar to make a selection. You then use the arrow keys to change the selection. This is fine for radio buttons.

| Seco          | ond page continued                                                                               |                                  |                                        |                            |                  |  |  |
|---------------|--------------------------------------------------------------------------------------------------|----------------------------------|----------------------------------------|----------------------------|------------------|--|--|
| <b>7</b> 5011 | (_2009.pdf (SECURED) - Adobe Reader                                                              |                                  |                                        |                            | _ 8 ×            |  |  |
| File Ec       | dit View Document Tools Window Help                                                              |                                  |                                        |                            | *                |  |  |
| U             | 🚽 💩 •   🌾   🛖 👆 🛛 / 8   🖲 🖲 102% •   🔜 🚱   Find - •                                              |                                  |                                        |                            |                  |  |  |
|               | Please fill out the following form. You can save data typed into                                 | this form.                       |                                        |                            | Highlight Fields |  |  |
| 6             | <ol> <li>Refer to the OSHA Forms for Reco<br/>instruction sheet under "Report for.</li> </ol>    | rding Work-Related Inju          | uries and Illnesses for the loc        | ation referenced on the su | urvey 🔺          |  |  |
| ₽             | <ol><li>If more than one establishment is n<br/>for all of the establishments specific</li></ol> | oted on the survey instru<br>ed. | ction sheet you received in the        | he mail, please provide in | formation        |  |  |
|               | 3. If any total is zero on your OSHA I                                                           | Form 300A, enter "0" in          | that total's space below.              |                            |                  |  |  |
|               | 4. The <b>total</b> Number of Cases recorde                                                      | d in G + H + I + J must          | equal the <b>total</b> Injury and Illı | iess Types recorded in M   | (1 + 2 +         |  |  |
|               | 3 + 4 + 5 + 6).                                                                                  |                                  |                                        |                            |                  |  |  |
|               | Number of Cases                                                                                  |                                  |                                        |                            |                  |  |  |
|               | Total number of deaths                                                                           | Total number of cases            | Total number of cases                  | Total number of other      |                  |  |  |
|               |                                                                                                  | with days away from              | with job transfer or                   | recordable cases           |                  |  |  |
|               | 0                                                                                                | work 2                           | restriction                            | 1                          |                  |  |  |
|               | (G)                                                                                              | Œ                                | Ф                                      |                            |                  |  |  |
|               | Number of Days                                                                                   | (11)                             | (4)                                    | (0)                        |                  |  |  |
|               | Total number of days                                                                             |                                  | Total number of days of job            |                            |                  |  |  |
|               | away from work                                                                                   |                                  | transfer or restriction                |                            |                  |  |  |
|               | 15                                                                                               |                                  | 2                                      |                            |                  |  |  |
|               | (K)                                                                                              |                                  | (L)                                    |                            |                  |  |  |
|               | Injury and Illness Types                                                                         |                                  |                                        |                            |                  |  |  |
|               | Total number of                                                                                  |                                  |                                        |                            |                  |  |  |
|               | (141)                                                                                            |                                  |                                        |                            |                  |  |  |
|               | (1) Injuries                                                                                     | 3                                | (4) Poisonings                         |                            |                  |  |  |
|               | (2) Skin disorders                                                                               | 1                                | (5) Hearing loss                       |                            |                  |  |  |
| ile و         | (3) Respiratory conditions                                                                       | 2                                | (6) All other illnesses                |                            |                  |  |  |
| Ø             | If you had any work-related deaths in                                                            | 2009, please tell us in th       | e Comments in Section 4 of             | this survey where you ass  | igned/           |  |  |
| 🍂 Star        | rt 🛛 📴 Control Panel 🖉 🙆 14 Microso 👻 11 Micros                                                  | io 🔹 🧭 4 Internet 🔹 🔟            | Microsoft Ex 🔀 Assembly Ar             | 🖞 50II_2009 🛛 🕐 💆          | 🍐 🗿 🕅 🧶 10:54 AM |  |  |

**Note entries.** This was done purposely to see if there was an edit. One did appear after • *Submit* was clicked.

#### Third page – average number of employees

| <b>5011_200</b><br>File Edit Vi | D9.pdf (SECURED) - Adobe Reader<br>Yew Document Tools Window Help                                                                                                    |                                                                                                    | _ = ×                                                           |
|---------------------------------|----------------------------------------------------------------------------------------------------|----------------------------------------------------------------------------------------------------|-----------------------------------------------------------------|
| 🖶 🍇                             | ) -   🖏   🛧 🐥 🏾 / 8 🛛 💿 💿 102% -   🔜 🛃                                                                                                    | Find                                                                                                    |                                                                 |
| Pleas                           | se fill out the following form. You can save data typed into this form.                                                                                                    |                                                                                                    | Highlight Fields                                                |
|                                 | Steps to estimate annual average num<br>Step 1:<br>To calculate the annual average number of employees your<br>establishment paid during 2009, you must calculate the<br>total number of employees your establishment paid in every pay period during calendar year 2009. Count<br>all employees that you paid at any time during the year and<br>include full-time, part-time, temporary, seasonal, salaried,<br>and hourly workers. Note that pay periods could be<br>monthly, weekly, bi-weekly, etc. | ber of employees for 2009:<br>Example:<br>Acme Construction paid its employees in 12 pay period<br>2009:<br>Pay Period Number of Employees Paid<br>Per Pay Period<br>1 30<br>2 0<br>3 35<br>4 37<br>5 37<br>6 40<br>7 43<br>8 42<br>9 37<br>10 35 | s during                                                        |
| <b>•</b>                        | Move the rounding instruction to here<br>to save space.<br>Step 2<br>Divide the total number of employees (from step 1) by the<br>number of pay periods your establishment had in 2009. Be<br>sure to count any pay periods when you had no (zero)<br>employees.<br>Step 3:<br>Round the answer you computed in step 2 to the next<br>highest whole number. Write that number in the box for                                                                                                    | 11<br>12<br>30<br>+26<br>392 (total number of e<br>all pay periods)<br>Pile:<br>Acme Construction had 12 pay periods and paid a total of 3<br>during these pay periods.<br>392 divided by 12 = 32.67<br>Example:<br>Acme would round 32.67 to 33. | mployees paid over<br>92 employees<br>Align 'all' under 'total' |

• <u>Number of Steps</u>. It doesn't seem that three steps are required. Space on the page could be saved by reducing the number of steps, and moving parts of the example. For example:

#### Example

392 divided by 12 = 32.67 Round up to 33.

• <u>Rewrite of Step 1 Paragraph</u>. Instructions should not be buried in paragraphs. To ensure that they're read or seen, break them out as shown below.

Step 1 (see example for monthly pay periods on right)

- Determine the number of paid employees per pay period.
- Count full-time, part-time, temporary, seasonal, salaried, and hourly workers.
- Sum the number of employees for all pay periods.

#### Step 2

- Divide the total number of employees from Step 1 by the number of pay periods.
- Round the result to the highest number.

# Third page – total hours worked

| 🔁 SOII   | _2009.pdf (SECURED) - Adobe Reader                                                  |                                                                                                    |                                                                                                  |                                                                 |      |
|----------|-------------------------------------------------------------------------------------|----------------------------------------------------------------------------------------------------|--------------------------------------------------------------------------------------------------|-----------------------------------------------------------------|------|
|          |                                                                                     | B 🖲 🖲 102% - 📑 🛃                                                                                         | Find                                                                                             | -                                                               |      |
|          | Please fill out the following form. You can s                                       | ave data typed into this form.                                                                           |                                                                                                  | Highlight Fields                                                |      |
| •        | Steps to estima<br>Step 1:<br>Determine the number of                               | te total hours worked                                                                                    | by all employees for<br>Example:<br>Of Acme's 33 employees in 20                                 | <b>2009:</b>                                                    |      |
| ii<br>D  | establishment.                                                                      |                                                                                                    | Frample:                                                                                         |                                                                 |      |
|          | Determine the number of<br>time employee for a year.<br>employees you calculated    | hours generally worked by a full-<br>Multiply the number of full-time<br>in step 1 by this number. This  | Each of Acme's 28 full-time er<br>hours per year after excluding<br>non-work time. This works ou | Mention the complete breakdown: 28 fu<br>time, 5 part-time      | ull- |
|          | total number of full-time l<br>vacation, sick leave, holid<br>time.                 | nours worked should exclude<br>ays, and any other non-work                                               | year.<br>28 fu                                                                                   | all-time employees                                              |      |
|          |                                                                                     | This implies only full-tin                                                                               | ne 56,000                                                                                        | 000 hours per year<br>total full-time hours                     |      |
|          | Step 3:<br>Determine the number of                                                  | employees are of interes                                                                                 | t<br>e:<br>8 full-time employees                                                                 | s worked a total of 2,800 hours of                              |      |
|          | your full-time employees.                                                           | f regular hours worked by your                                                                           | overtime during 2009 and 56,0<br>time employees worked a total                                   | 00 regular hours. Acme's 5 part-<br>of 2,715 hours during 2009. |      |
|          | non-full-time employee<br>include part-time, seasona                                | I. (Non-full-time employees<br>I, and temporary employees.)                                              | 56,000 full<br>2,800 ove<br>+ 2,715 par                                                          | I-time hours from step 2<br>er time hours<br>rt-time hours      |      |
|          | Add these numbers to the<br>above. This is the estimat<br>of your employees - full- | e number you calculated in step 2<br>ed number of hours worked by all<br>time and non-full-time - during | 61,515 tota                                                                                      | al hours worked                                                 |      |
| <b>%</b> | 2009. Write this number previous page.                                              | in Section 1, question 3 on the                                                                          |                                                                                                  |                                                                 |      |
| Ø        |                                                                                     |                                                                                                    | Page 3 of 8                                                                                      |                                                                 |      |

• <u>Overly detailed instructions</u>. The instructions seem too fragmented, which could lead to their being ignored. The examples can help convey the instructions. See suggested changes below.

#### Step 1

- Estimate the hours worked by:
  - Full-time employees
  - Other employees (part-time, seasonal, temporary)
- Include:
  - Overtime
- Exclude:
  - Vacation
  - Sick leave
  - Holidays and any non-work time
- <u>Tying the worksheet to the previous page</u>. If this page was an actual worksheet as opposed to instructions, the data entry fields for this page could then be used to populate items *1* and *2* on previous page.

# Fourth page

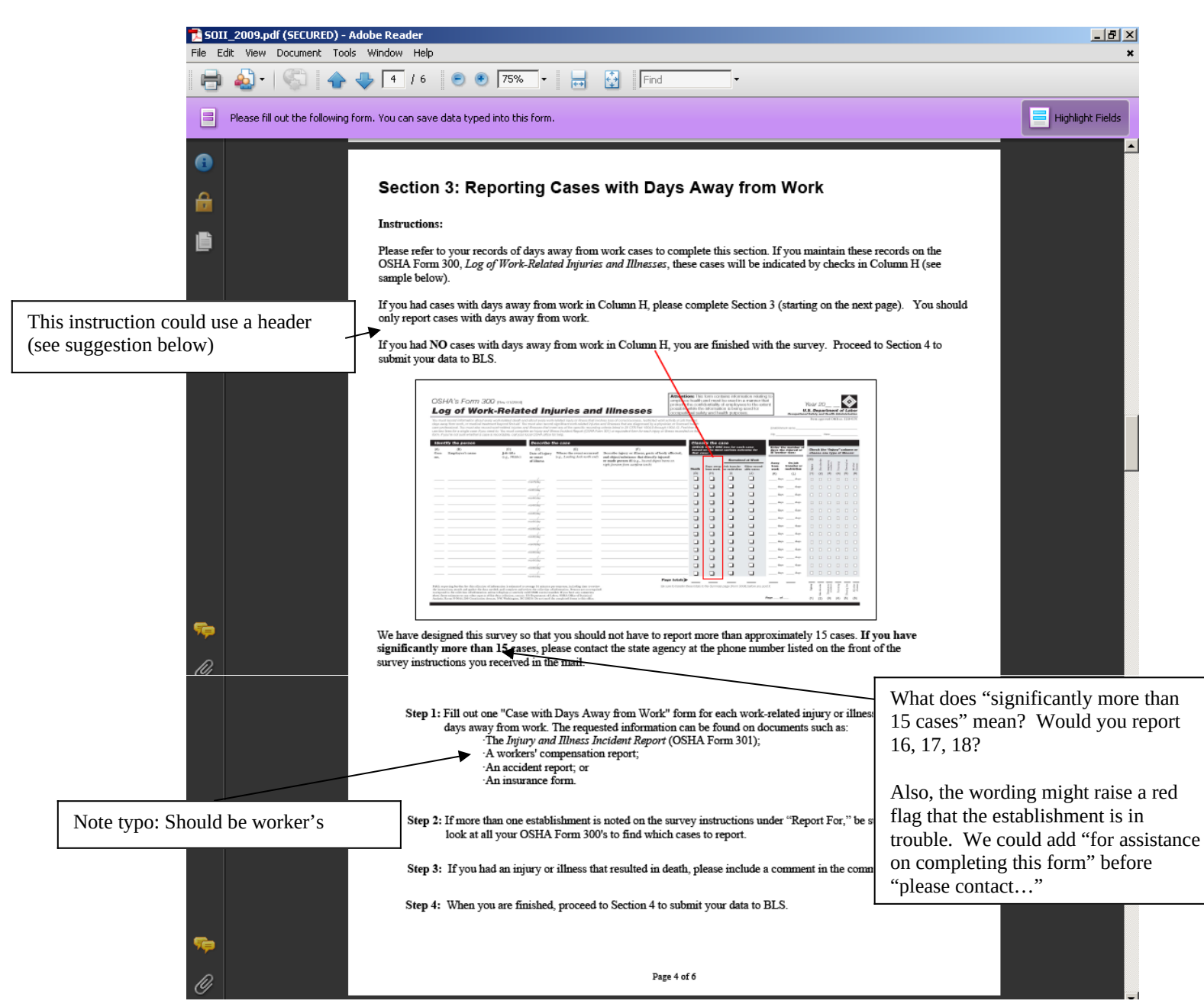

- <u>Ambiguous instructions</u>. Be clear about the maximum upper limit of cases that are to be reported.
- <u>Instruction for Column H needs a header</u>. Since respondents may skim headings, a critical instruction is buried under the heading *Instructions*, so it could be missed, despite the red box. See suggested change below.

# What if you have "no cases away from work?" (Column H is blank)

If you had no cases with days away from work, you are done. Please go to Section 4 and submit your data to BLS.

# Fifth page

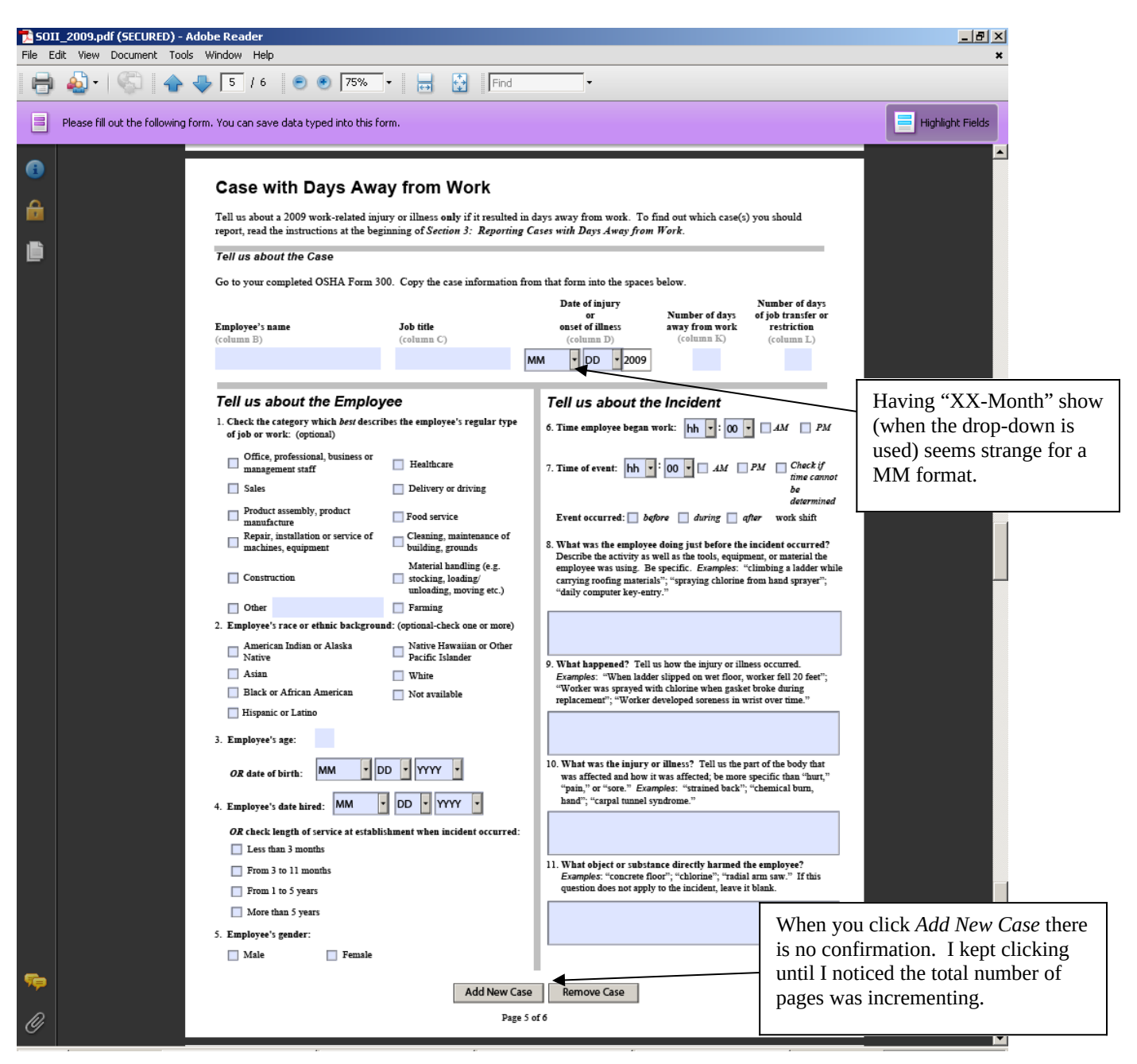

- <u>Unconventional display of date</u>. The format calls for MM, but that is not what is displayed. For example, it displays "05-May" for May. An alternative would be to use numbers with no zeros. That way, respondents can use the digit to enter the month. Right now, entering "1" could give you one of three months (*10*, *11*, *12*). Obviously, this isn't a show stopper, but it could confuse someone.
- <u>Lack of confirmation</u>. When *Add New Case* was clicked, nothing seemed to happen. The only way to tell was to finally notice the total number of pages incrementing. Can the "page 5 of 6" be highlighted some way when it changes?

- <u>Radio buttons versus checkboxes</u>. For items that are "check all that apply," checkboxes should be used. For items that are "check one," radio buttons (such as Q4 and Q5) should be used.
- <u>*Tab* key entry</u>.
  - O It tabs across the top of the page, through the employee name, title, etc. That's what we expect. Then, you move to Q1, option 1. You can make a selection by pressing the space bar, as with the previous check boxes. However, when you hit the tab key again, you go to the field for "other." Once you make a selection in this question, you can't clear out all the options. To move between the options, you have to use the arrow keys. This question functions like the radio buttons in Q4 above. It should probably use radio buttons anyway.
  - For Q2, the *tab* button moves the cursor down the first column, then down the second. In Section 1, Q3, the cursor moved across the row, then to the next row. We prefer the method in Section 1.
  - When you tab to a date field (month or day), you can press the arrow keys to move through the options. However, to start, you have to hit the down arrow twice to get to 01. The first time, nothing seems to happen. We're not sure why you need to hit it twice.

#### Last page

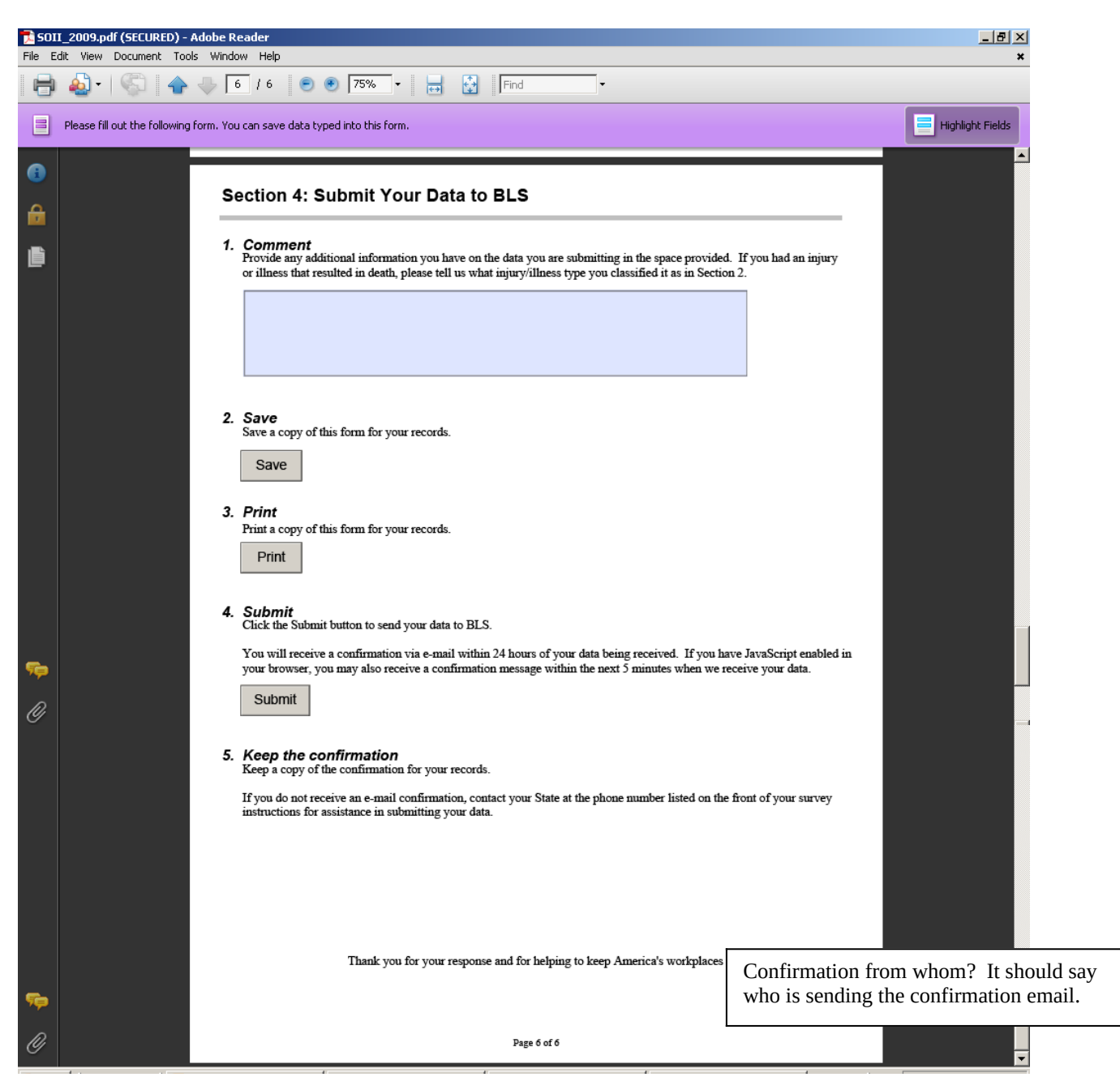

• <u>Confirmation email</u>. We didn't see the text of the confirmation email after submitting the data.

| <b>Tile</b> E | I_2009.pdf ()<br>dit View Do | ECURED) - Adobe Reader<br>ument Tools Window Help                                                                     |                                                                                                    | _ 5 ×                                                                     |
|---------------|------------------------------|----------------------------------------------------------------------------------------------------|----------------------------------------------------------------------------------------------------|---------------------------------------------------------------------------|
| 8             | 🔬 •   🤇                      | 🖓 🛛 🛧 👆 🔝 / 13 🛛 💿 💌 🗤 🕞 関                                                                                            | Find                                                                                                    |                                                                           |
|               | Please fill out              | the following form. You can save data typed into this form.                                                           |                                                                                                    | Highlight Fields                                                          |
|               |                              |                                                                                                    |                                                                                                    |                                                                           |
| _             | 2.                           | Save Save Warning: JavaScript Window -<br>Save a copy of this form                                                    | BLS SOII 2009<br>prevented your form from being submitted. Please<br>below and then try submitting your form again.<br>2 digit establishment ID is required to use this form. An<br>: 99-123456789-0. |                                                                           |
|               | 3.                           | Print Print a copy of this form Print                                                                                 | CK                                                                                                    |                                                                           |
|               | 4.                           | <b>Submit</b><br>Click the Submit button to send your data to BL:<br>You will receive a confirmation via e-mail withi | S.<br>n 24 hours of your data being received. I                                                                                                    | Example of error message. The form takes you back to the ID, which is goo |
| <b>%</b>      |                              | Submit                                                                                                    | on message within the next 5 millitles will                                                                                                    |                                                                           |
| 🍂 Sta         | rt 🛛 🔂 Con                   | rol Panel 015 Microso V 10 Microso V                                                                                  | et 🖌 📧 Microsoft Ex 🛛 🛣 Assembly Ar 🛛 📆 50                                                                                                    | II_2009   🕐 🛱 🖂 🏹 🞯 🕅 🧐 12:16 PM                                          |

# Example of error message for Establishment ID

| <b>Tile</b> E                    | I_2009.pdf (9<br>dit View Do          | SECURED) - Adobe Reader<br>cument Tools Window Help                                                                                                    |                                                                                                    | <u> </u>                                                               |  |  |  |
|----------------------------------|---------------------------------------|----------------------------------------------------------------------------------------------------|----------------------------------------------------------------------------------------------------|------------------------------------------------------------------------|--|--|--|
| 8                                | 🖶 🔬 - 🛞 🛖 - 6 / 6 💌 🖲 102% - 🔚 🔮 Find |                                                                                                    |                                                                                                    |                                                                        |  |  |  |
| Ξ                                | Please fill out                       | the following form. You can save dat                                                                                                    | a typed into this form.                                                                                                    | Highlight Fields                                                       |  |  |  |
| <ul> <li>④</li> <li>●</li> </ul> |                                       |                                                                                                    |                                                                                                    |                                                                        |  |  |  |
| ļ                                | 2.                                    | <b>Save</b><br>Save a copy of this form                                                                                                    | Warning: JavaScript Window - BLS 5011 2009           The following errors were found and highlighted in yellow:           Error 1 (pg 2): The total number of cases(G + H + I + J) should equal the total |                                                                        |  |  |  |
|                                  |                                       | Save                                                                                                    | number of Injury and Illness Types (MI + M2 + M3 + M4 + M5 + M6). Please<br>check that your data were entered correctly.<br>Would you like to submit your information anyway? You may be contacted in the | The font size seemed too small                                         |  |  |  |
|                                  | 3.                                    | Print<br>Print a copy of this form<br>Print                                                                                                    | -Yes, submit my data anyway<br>-No, I will correct these errors now<br>Yes No                                                                                                    | Clicking <i>No</i> takes you back to the right section, which is good. |  |  |  |
|                                  | 4.                                    | <b>Submit</b><br>Click the Submit button<br>You will receive a confin                                                                                                    | to send your data to BLS.<br>mation via e-mail within 24 hours of your data being received. It                                                                                                    | f you have JavaScript enabled in                                       |  |  |  |
| se                               |                                       | Submit                                                                                                    | iso receive a confirmation message within the next 5 minutes wh                                                                                                    | en we receive your data.                                               |  |  |  |
| 0<br>2) Sta                      | <b>5.</b><br>rt   🔂 Con               | Keep the confirmation of the confirmation of t | ation<br>10 Microso 🥑 5 Internet 🛛 📧 Microsoft Ex 🗍 📷 Assembly Ar 🕅 📆 St                                                                                                    | ▼<br>DII_2009 ] ? 7 🖼 🌭 🗿 🕅 🐠 12:17 PM                                 |  |  |  |

# **Example of other error messages (after Establishment ID error)**

• <u>Change the wording of the error message</u>. We should encourage them to fix errors. The default for this is *Yes*, both grammatically and in the highlighting of the button, which is to submit the data anyway. The wording should be something like:

"Would you like to correct your information now? If errors remain, you may be contacted in the future to provide additional information."

• <u>Size of font in error message</u>. It's not easy to read.

# **Confirmation Page**

| Bureau of Labor Statistics - Survey of Occupational Injuries and Illnesses - Windows Inter | net Explorer provided by Bureau of La                  | _ 8 ×          |
|--------------------------------------------------------------------------------------------|--------------------------------------------------------|----------------|
| 🔆 🕞 👻 🕼 C:\WINNT\Profiles\Mockovak_W\Local Settings\Temp\A9REE20.htm                       | 💽 🐓 🗙 Google                                           | P -            |
| File Edit View Favorites Tools Help                                                        |                                                        |                |
| ≿ 🚓 🐴 🛪 🖾 🗵 🖶 🕞 Page 🕶 🎯 Tools 👻 🕢 🐔                                                       |                                                        |                |
| Bureau of Labor Statistics<br>Survey of Occupational Injuries and Illness                  | 21                                                     | <u>_</u>       |
|                                                                                            |                                                        |                |
| Form Submission                                                                            | Can this say <i>Confirmation of Form</i>               |                |
| Establishment ID: 38-008558738-4                                                           | Submission?                                            |                |
| Your data have been received by BLS on 12/1/2009 12:19:12 PM.                              | La cressione -                                         |                |
| You will receive a confirmation email within 24 hours. Please keep this email fo           | r your records.                                        |                |
| Thank you for helping us collect accurate information and for helping to make A            | merica's workplaces safer and healthier.               |                |
|                                                                                            |                                                        |                |
|                                                                                            |                                                        |                |
| one                                                                                        | Internet                                               | 🔍 100% 👻 🏑     |
| 📒 Start 🛛 🔂 Control Panel 🛛 🙆 15 Microso 🔻 😿 10 Microso 🔹 🦽 5 Internet 👻 📧 M               | licrosoft Ex 🛛 📷 Assembly Ar 🛛 📆 SOII_2009.p 🛛 👩 🗳 🖂 🌺 | 🧿 💟 🥘 12:19 PM |